## UNIVERSITY OF CALIFORNIA

## Connecting to Zoom on a Mac

Below, you will find instructions and screenshots on using the Zoom conference service on a Mac computer.

 First, you will click or type the URL for the Zoom meeting you wish to participate in. You will commonly receive this contact information via email, which will look similar to the following message:

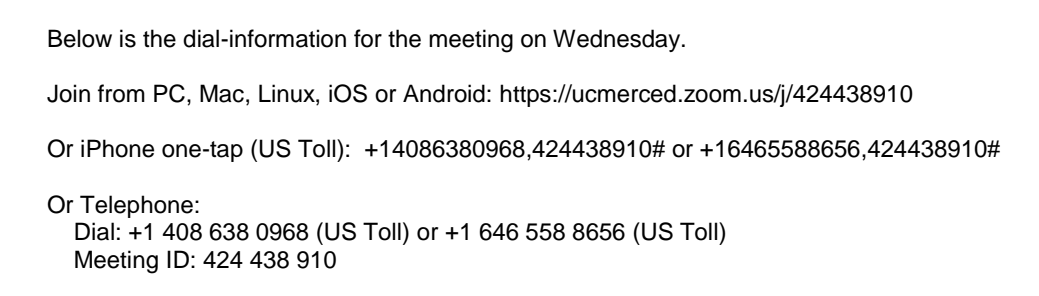

Please note that if you are dialing in, there is a toll charge that you will be responsible for.

2. You can either manually enter in the URL, or click the link provided in the meeting invitation.

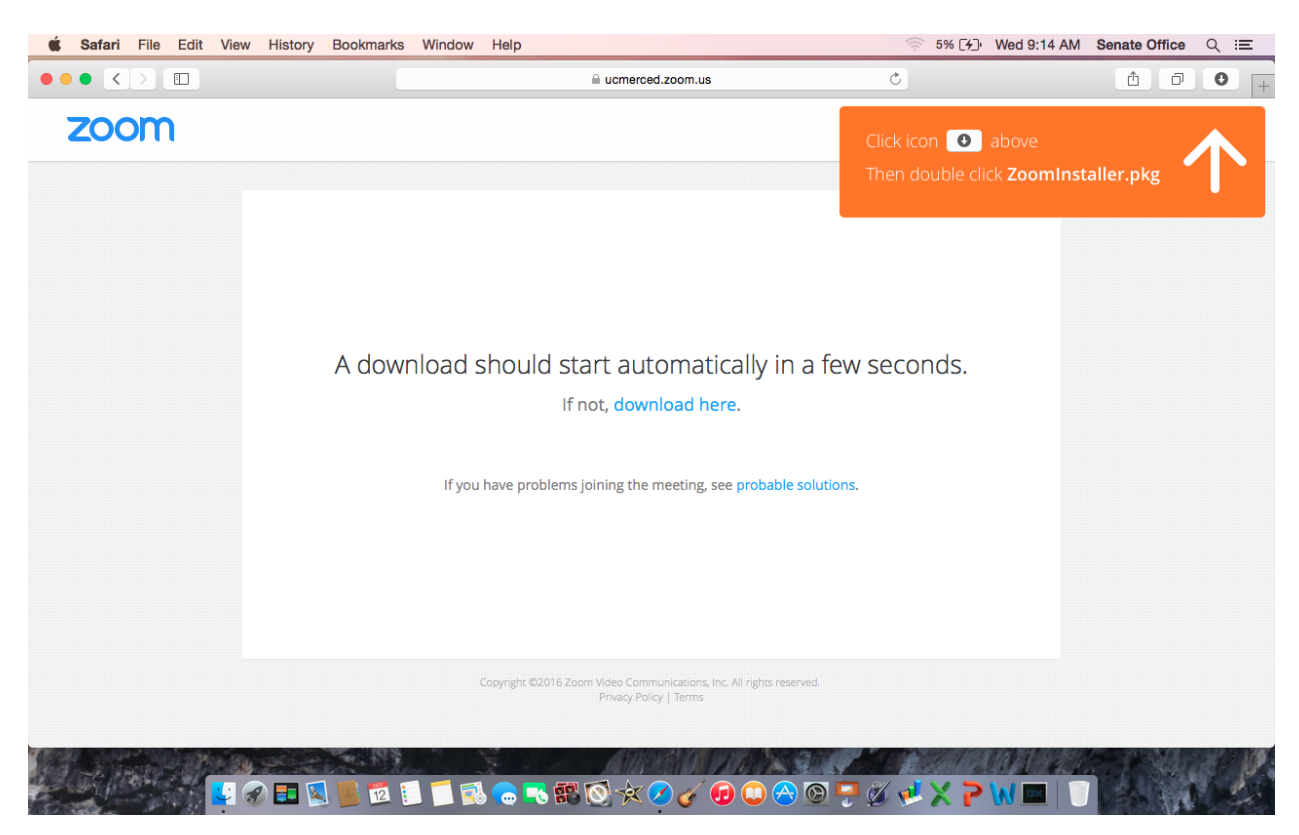

You will see the following screen in your browser:

In the upper-right corner, click the icon indicated.

## UNIVERSITY OF CALIFORNIA

3. You will then see the following screen:

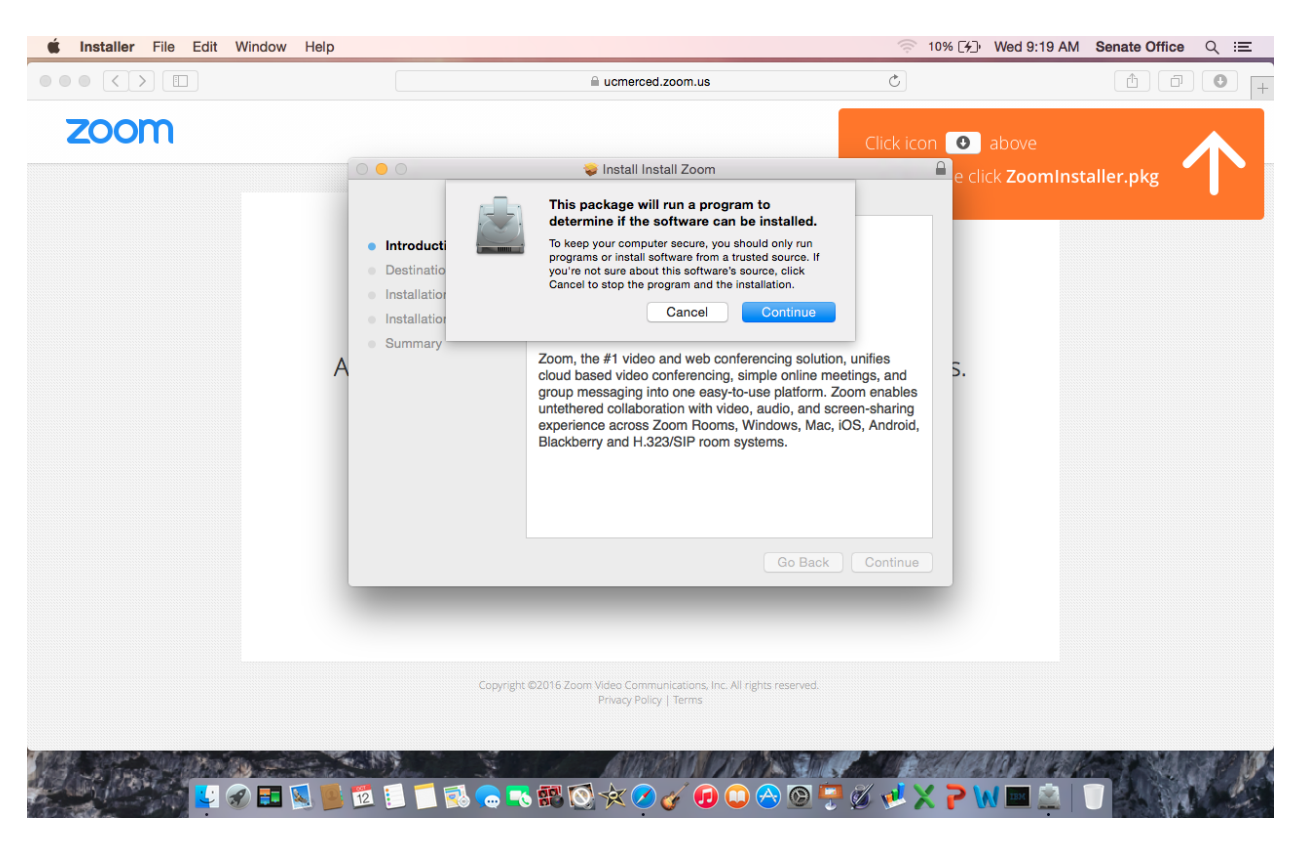

Please click the "Continue" button.

It may take a few moments to download and install the Zoom client.

Alternatively, if you are presented with a screen showing "Unable to download? You can still join by clicking here.", please click this link and the meeting will open directly.

4. Once complete, you will then see the following screen:

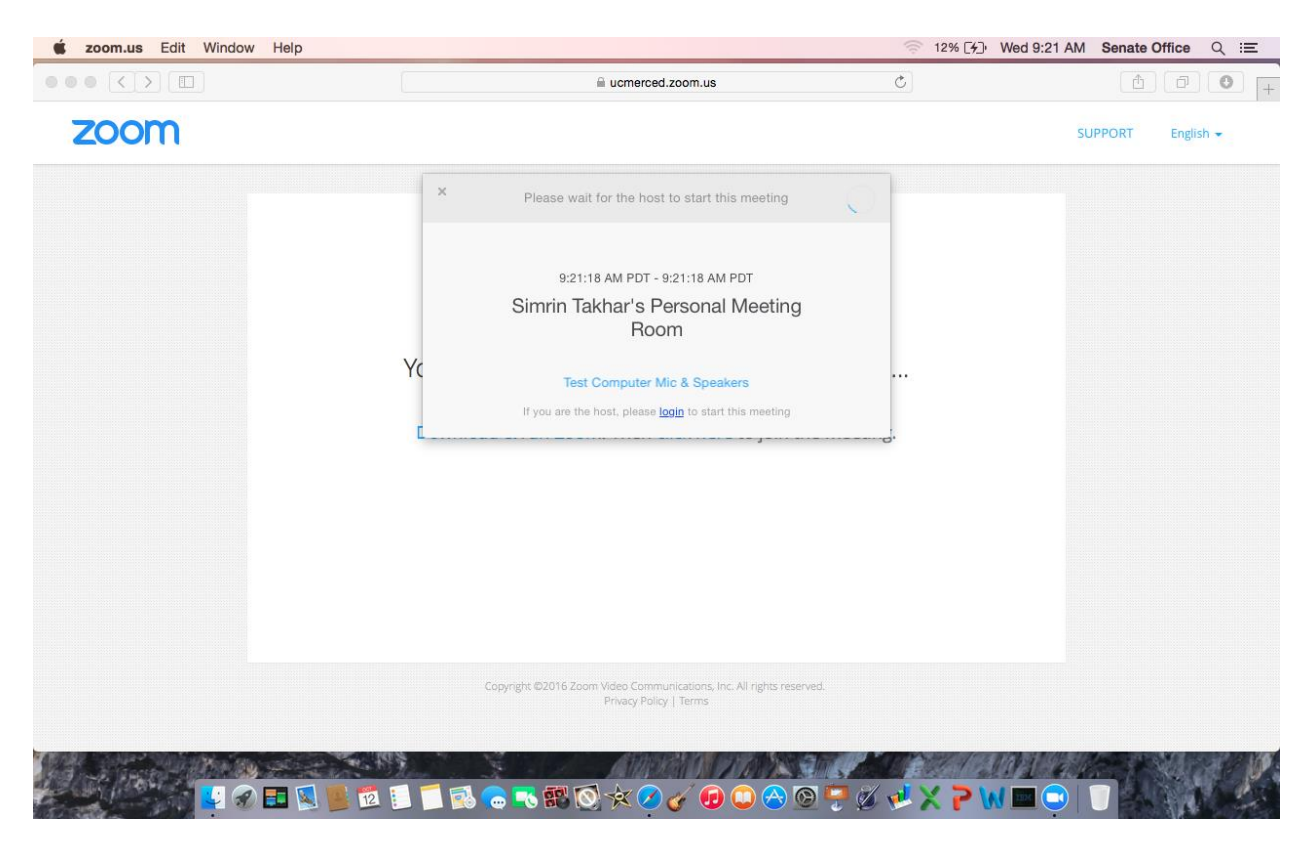

5. As soon as the Senate Analyst has started the meeting in Zoom, the screen will change to look like this:

| 🗯 zoom.us | Edit | Window | Help      |     |              |          |                   |                           |                           |                         |       | ((0 | 14% [4] | Wed 9:23 | AM  | Senate | Office | Q    | Ξ    |
|-----------|------|--------|-----------|-----|--------------|----------|-------------------|---------------------------|---------------------------|-------------------------|-------|-----|---------|----------|-----|--------|--------|------|------|
|           |      |        |           |     |              |          | ⊜ uc              | merced.zo                 | oom.us                    |                         |       | Ċ   |         |          |     | ۵      | )(@    | 0    | ) [+ |
| ZOOI      | m    |        |           |     |              |          |                   |                           |                           |                         |       |     |         |          | SUI | PPORT  | Engli  | sh 👻 |      |
|           |      |        |           |     |              |          |                   |                           |                           |                         |       |     |         |          |     |        |        |      |      |
|           |      |        |           |     |              |          | le le             | sin a Maa                 | ting                      |                         |       |     |         |          |     |        |        |      |      |
|           |      |        | Y         | ou  |              |          | Ju                | oin a mee                 | ting                      |                         | -     | ds  |         |          |     |        |        |      |      |
|           |      |        |           | Dov | Your Nam     | ne Ple   | ease in<br>Remen  | mber my r                 | screen nar<br>name for fi | me here<br>uture meetin | igs i | ng. |         |          |     |        |        |      |      |
|           |      |        |           |     | _            |          |                   | Join                      |                           | _                       |       |     |         |          |     |        |        |      |      |
|           |      |        |           |     |              |          |                   |                           |                           |                         |       |     |         |          |     |        |        |      |      |
|           |      |        |           |     | Copyright ©2 | 2016 Zoc | iom Vider<br>Priv | :o Communi<br>vacy Policy | ications, Inc. /<br>Terms | All rights reserv       | ed.   |     |         |          |     |        |        |      |      |
|           |      |        | E 🛛 📕 🖻 🚺 | 1   |              | 87" (¢   | <u></u>           | x 🖉 🎸                     | 1<br>5 🖸 (                | 2 🔗 🖸                   | ) 🖓 🖉 |     | × 7 V   |          |     |        |        |      | J.   |

Here, you can enter in your name and be displayed as a participant in the Zoom meeting screen.

6. Next, you may choose to join the meeting by telephone or by using the audio/video built into your computer:

| zoom.us Meeting Edit Window He | alp                                           |                                                                            | 🤝 15% [4]• Wed 9:24 AM                                                 | Senate Office Q :E |
|--------------------------------|-----------------------------------------------|----------------------------------------------------------------------------|------------------------------------------------------------------------|--------------------|
|                                | Zoo                                           | om Participant ID: 60 Meeting ID: 209<br>Talking:                          | -228-4369                                                              | English -          |
|                                | Meeting Topic:<br>Host Name:<br>Invitation UR | Simrin Takhar's Personal Meetin<br>How do you want to joi<br>Join by Phone | a Room<br>n the audio conference?<br>Join by Computer                  |                    |
|                                | Participant ID                                | Join Audio Confer<br>Test Computer                                         | rence by Computer<br>Mic & Speakers<br>computer when joining a meeting |                    |
|                                | 10 13 1 10 00 00                              | <b>•• •• • • • • •</b>                                                     |                                                                        |                    |

In this example, "Join by Computer" has been selected.

7. The Zoom screen will appear as below, allowing you to mute your own microphone, turn on and off your video, and allowing you to see the other participants in the meeting. If the Senate Analyst has shared their screen, you will see their presentation here.

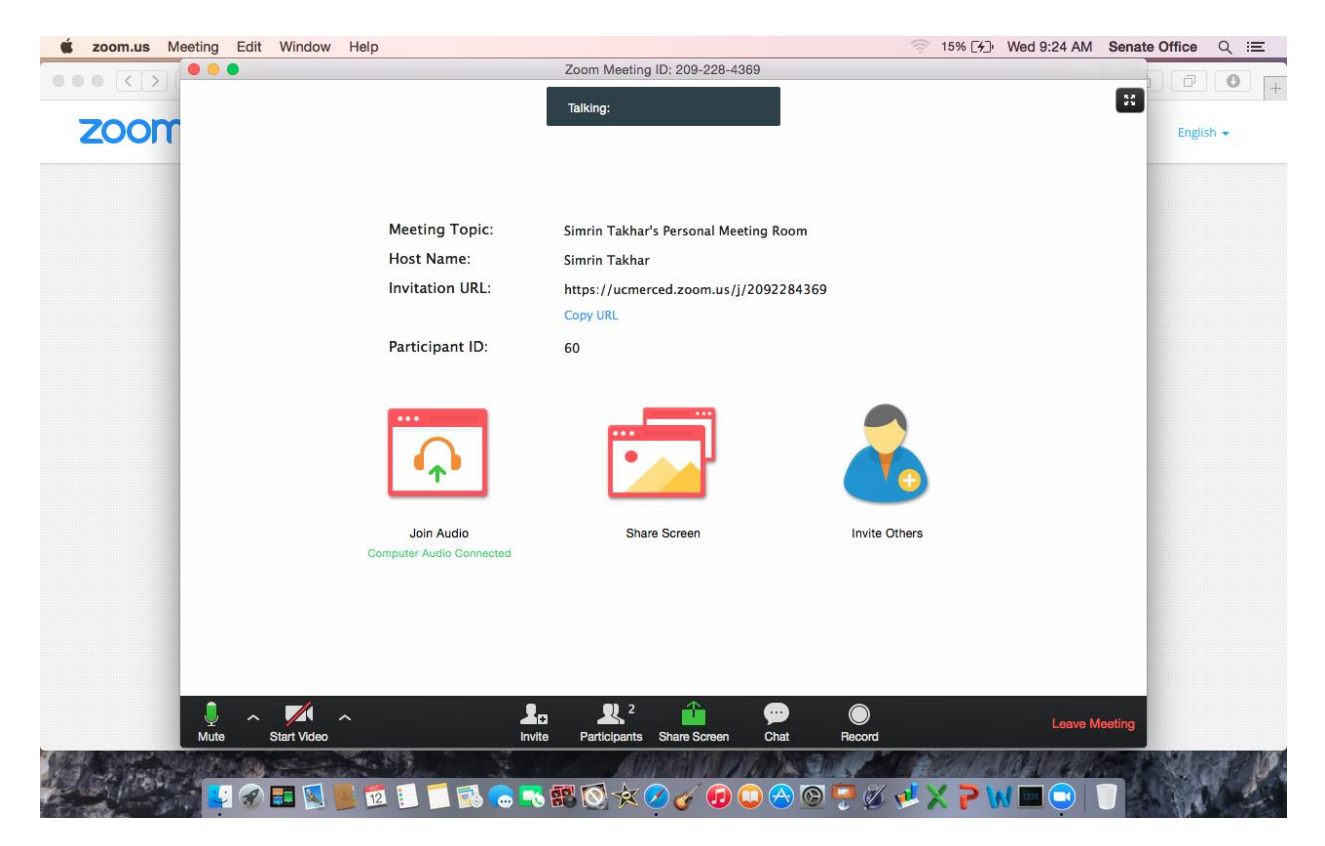

8. When you have finished your meeting, you can click "Leave Meeting" in the lower-right corner. You will be asked to confirm your choice, and once you click the "Leave Meeting" button in this window, your Zoom meeting will close.

| 🗯 zoom.us  | Meeting  | Edit | Window      | Help    |                              |              |            |               |            |            |           |         | ((0      | 16% [4] | Wed 9:24 AM | Senate  | Office | Q ⅲ |   |
|------------|----------|------|-------------|---------|------------------------------|--------------|------------|---------------|------------|------------|-----------|---------|----------|---------|-------------|---------|--------|-----|---|
|            | 0.0      | 0    |             |         |                              |              | 1          | Zoom Meet     | ing ID: 2  | 09-228-43  | 69        |         |          |         |             |         | 167    | 0 0 | _ |
| ZOO        | m        |      |             |         |                              |              |            | Talking: Test | t member   |            |           |         |          |         |             |         | Englis | h • | + |
|            |          |      |             | ,       | Meeting To                   | pic:         | ,          | Simrin Tak!   | har's Per  | sonal Meet | ting Room |         |          |         |             |         |        |     |   |
|            |          |      |             | Ŧ       | lost Name                    | :            | 1          | Simrin Tak    | nar        |            | -         |         |          |         |             |         |        |     |   |
|            |          |      |             | 1       | nvitation U                  | RL:          | 1          | https://ucr   | merced.z   | oom.us/i/  | 20922843  | 69      |          |         |             |         |        |     |   |
|            |          |      |             |         | -                            |              |            | Le            | ave Mee    | ating      |           |         |          |         |             |         |        |     |   |
|            |          |      |             | P       | articip                      |              | Do y       | you want to   | leave th   | is meeting | ?         |         |          |         |             |         |        |     |   |
|            |          |      |             |         | <br>(                        | ] I'd like t | to give    | feedback to   | o Zoom     | Cancel     | Leave     | Meeting | 6        |         |             |         |        |     |   |
|            |          |      |             | Comj    | Join Audio<br>auter Audio Co | nnected      |            | S             | ihare Scre | en         |           | Invite  | e Others |         |             |         |        |     |   |
|            |          |      |             |         |                              |              |            |               | 2          | 4          | •         |         |          |         |             |         |        |     |   |
|            |          | ^    | Start Video | ^       |                              |              | nvite      | Participan    | ts Shar    | re Screen  | Chat      | Becord  |          |         |             | Meeting |        |     |   |
| ANNE SOLAR | Selicity | 100  |             | - Color | STREET.                      |              |            |               | 1000       | 1112       | 120380    | aling   | 17       | 2/18    | MARINES I   | Cash In |        |     | 7 |
| 2 51/2     |          |      | <b>.</b>    | E 12    |                              |              | <b>8</b> 8 | . 🔊 🔅         | < 🗷 d      | / 🕞 (      |           | ) 🤛 🧭   |          | × PV    |             | 7       | 1      | A.  |   |